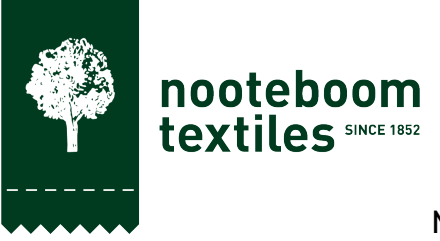

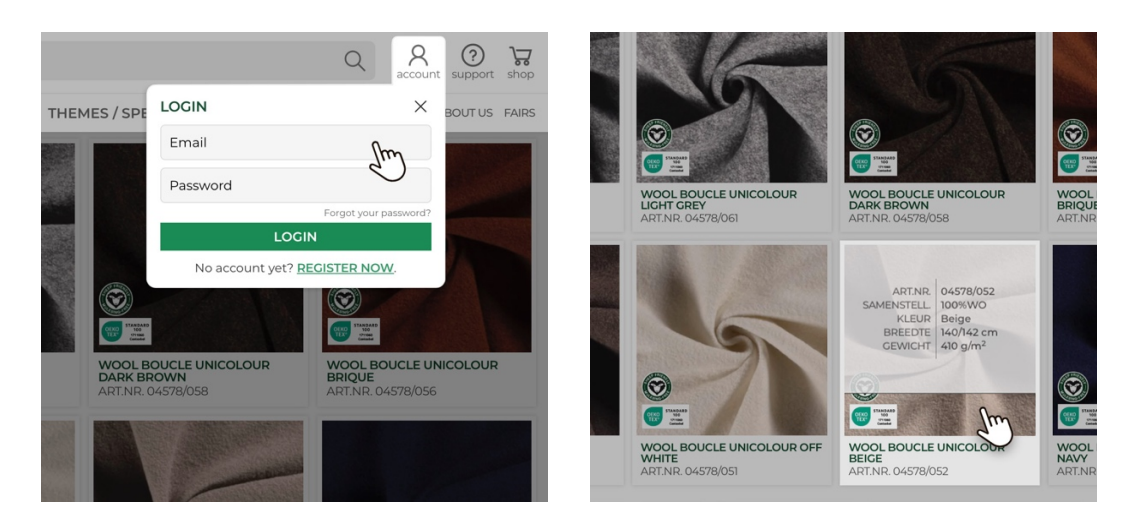

## 1. How to download product photos for a specific product.

First, log in to our webshop and navigate to any product you need the photos for.

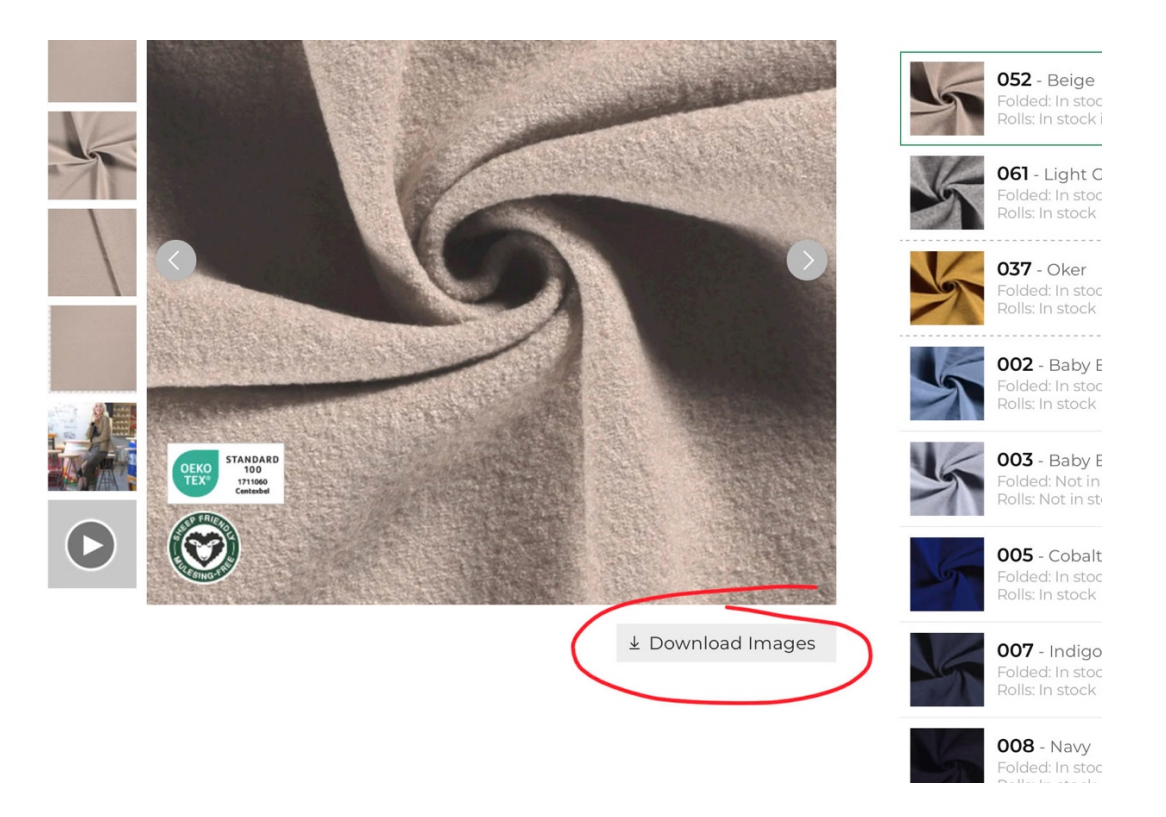

All products will show a 'Download Images' button, with which you can download all product photos for the selected color of that product.

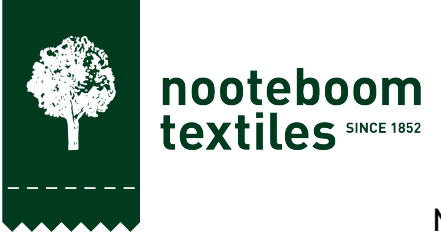

# 2. How to download product photos for the fabrics you have ordered.

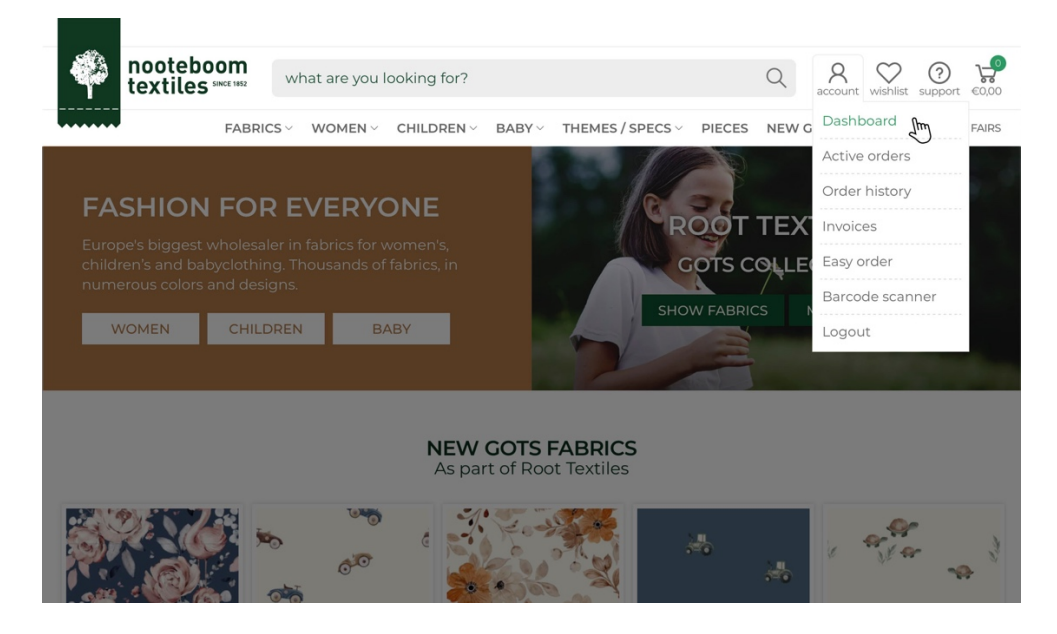

Log in to your personal dashboard on our webshop.

| 40                            |                     |                  |                         |                                       |               |                         |                             |
|-------------------------------|---------------------|------------------|-------------------------|---------------------------------------|---------------|-------------------------|-----------------------------|
| nooteboon textiles            | what are ye         | ou looking for?  |                         |                                       | Q             | A account w             | ishlist support €0,00       |
|                               | FABRICS ~           | COLLECTIONS      | SPECIFICA               | FIONS ~ SPECIALS ~                    |               |                         | ABOUT US FAIRS              |
| Dashboard 🏠                   | Historic            |                  |                         |                                       |               |                         |                             |
| In progress<br>History        | An overview         |                  |                         |                                       |               |                         |                             |
| Invoices                      | Order nr.           | Your reference   | Invoice nr.             | Art. nr. Year                         |               |                         |                             |
| My details<br>Change password |                     |                  |                         | 05438 2022 \$ Q Se                    | earch × Clear |                         |                             |
| Easy order                    | Order               | Reference 👙      | Invoice 👙               | Article ≑                             | Total 崇       | Price ≑                 | Shipped 🖨                   |
| Media downloads               | 05/12/202           | <u>54</u> -<br>2 | 322012345<br>12/12/2022 | 05438/018<br>HEAVY COTTON JERSEY 5438 | 10m           | €9999,99<br>(€9,99 / m) | 12/12/2022<br>Shipped       |
| Wishlist                      | 01/12/202           |                  | 322012345<br>12/12/2022 | 05438/026<br>4 x 10.00                | 40m           | €9999,99<br>(€9.99 / m) | 12/12/2022<br>Shipped       |
| FAQ                           | 01/12/202           | <u>14</u> -      | 322012345<br>12/12/2022 | 05438/163<br>4 x 10.00                | 30m           | €999,99<br>(€9.99 / m)  | 12/12/2022<br>Shipped       |
| Support                       | 01/12/202           |                  | 322012345<br>05/12/2022 | 05438/024<br>HEAVY COTTON JERSEY 5438 | 14m           | €9999,99<br>(€9.99 / m) | 05/12/2022<br>Shipped       |
|                               | 01/12/202           | <u>14</u> -      | 322012345<br>05/12/2022 | 05438/069<br>5 x 10.00                | 55m           | €999,99<br>(€9.99 / m)  | 05/12/2022<br>Shipped       |
|                               | 01/12/202           |                  | 322012345<br>05/12/2022 | 05438/306<br>HEAVY COTTON JERSEY 5438 | 12m           | €9999,99<br>(€9.99 / m) | 05/12/2022<br>Shipped       |
|                               | 01/12/202           |                  | 322012345<br>05/12/2022 | 05438/013<br>HEAVY COTTON JERSEY 5438 | 13m           | €999,99<br>(€9,99 / m)  | 05/12/2022<br>Shipped       |
|                               | D 222012            |                  | 322012345<br>05/12/2022 | 05438/154<br>1×12.00                  | 12m           | €9999,99<br>(€9,99 / m) | 05/12/2022<br>Shipped       |
|                               | 222012              | -                | 322012345<br>05/12/2022 | 05438/006<br>HEAVY COTTON JERSEY 5438 | 10m           | €999,99<br>(€9,99 / m)  | 05/12/2022<br>Shipped       |
|                               | D 222012            |                  | 322012345<br>29/11/2022 | 05438/002<br>HEAVY COTTON JERSEY 5438 | 12m           | €999,99<br>(€9.99 / m)  | 29/11/2022<br>Track & Trace |
|                               | 222012<br>16/11/202 |                  | 322012345<br>21/11/2022 | 05438/154                             | 12m           | €999,99                 | 21/11/2022<br>Shipped       |
|                               | 222012              | 4 -              | 322012345               | 05438/014                             | 14m           | €999,99                 | 14/11/2022                  |

Click on 'In progress', 'History', or 'Invoices' in the menu on the left, and you can find any fabric that you have ordered with us. You can search by order, invoice and even article number.

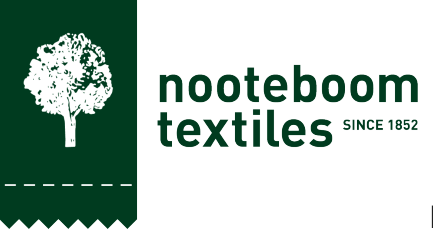

| nooteboom<br>textiles                 | wh                                                                | nat are you            | looking for?   |                         |                         |                | Q             | A<br>account v          | vishlist support €0,0       |
|---------------------------------------|-------------------------------------------------------------------|------------------------|----------------|-------------------------|-------------------------|----------------|---------------|-------------------------|-----------------------------|
|                                       | FABF                                                              | RICS ~ CO              |                | SPECIFICAT              | TIONS - SPE             | CIALS ~        |               |                         | ABOUT US FAIR               |
| Dashboard 🖄<br>In progress<br>History | iboard  An overview of order(lines) that have been processed. any |                        |                |                         |                         |                |               |                         |                             |
| Invoices                              | 0                                                                 | rder nr.               | Your reference | Invoice nr.             | Art. nr.                | Year           |               |                         |                             |
| My details                            |                                                                   |                        |                |                         | 05438                   | 2022 🗘 🔍 S     | earch X Clear | Daw                     | plead modia                 |
| Change password                       |                                                                   |                        |                |                         |                         |                |               | Dow                     | nioad media                 |
| Easy order                            |                                                                   | Order                  | Reference ≑    | Invoice 崇               | Article ≑               |                | Total 🌩       | Price 👙                 | Shipped 🖨                   |
| Media downloads                       |                                                                   | 22201234<br>05/12/2022 | •              | 322012345<br>12/12/2022 | 05438/018<br>HEAVY COTT | ON JERSEY 5438 | 10m           | €999,99<br>(€9,99 / m)  | 12/12/2022<br>Shipped       |
| Wishlist                              |                                                                   | 22201234<br>01/12/2022 |                | 322012345<br>12/12/2022 | 05438/026<br>4 x 10.00  |                | 40m           | €999,99<br>(€9,99 / m)  | 12/12/2022<br>Shipped       |
| FAQ                                   |                                                                   | 22201234<br>01/12/2022 |                | 322012345<br>12/12/2022 | 05438/163<br>4 x 10.00  |                | 30m           | €9999,99<br>(€9,99 / m) | 12/12/2022<br>Shipped       |
| Support                               |                                                                   | 22201234<br>01/12/2022 | -              | 322012345<br>05/12/2022 | 05438/024<br>HEAVY COTT | ON JERSEY 5438 | 14m           | €999,99<br>(€9,99 / m)  | 05/12/2022<br>Shipped       |
|                                       |                                                                   | 22201234<br>01/12/2022 |                | 322012345<br>05/12/2022 | 05438/069<br>5 x 10.00  | 1              | 55m           | €9999,99<br>(€9,99 / m) | 05/12/2022<br>Shipped       |
|                                       |                                                                   | 22201234<br>01/12/2022 | •              | 322012345<br>05/12/2022 | 05438/306<br>HEAVY COTT | ON JERSEY 5438 | 12m           | €999,99<br>(€9,99 / m)  | 05/12/2022<br>Shipped       |
|                                       |                                                                   | 22201234<br>01/12/2022 | -              | 322012345<br>05/12/2022 | 05438/013<br>HEAVY COTT | ON JERSEY 5438 | 13m           | €9999,99<br>(€9,99 / m) | 05/12/2022<br>Shipped       |
|                                       |                                                                   | 22201234<br>16/11/2022 | -              | 322012345<br>05/12/2022 | 05438/154<br>1 x 12.00  |                | 12m           | €999,99<br>(€9,99 / m)  | 05/12/2022<br>Shipped       |
|                                       |                                                                   | 22201234<br>25/11/2022 | •              | 322012345<br>05/12/2022 | 05438/008<br>HEAVY COTT | ON JERSEY 5438 | 10m           | €999,99<br>(€9,99 / m)  | 05/12/2022<br>Shipped       |
|                                       |                                                                   | 22201234<br>16/11/2022 | -              | 322012345<br>29/11/2022 | 05438/002<br>HEAVY COTT | ON JERSEY 5438 | 12m           | €999,99<br>(€9,99 / m)  | 29/11/2022<br>Track & Trace |
|                                       |                                                                   | 22201234<br>16/11/2022 | -              | 322012345<br>21/11/2022 | 05438/154<br>1 x 10.00  |                | 12m           | €999,99<br>(€9,99 / m)  | 21/11/2022<br>Shipped       |
|                                       |                                                                   | 22201234<br>08/11/2022 |                | 322012345<br>14/11/2022 | 05438/014<br>HEAVY COTT | ON JERSEY 5438 | 14m           | €999,99<br>(€9,99 / m)  | 14/11/2022<br>Shipped       |

After you pick the fabrics you want photos for, click the green 'Download media' button in the top right corner.

|   | 4 | nooteboom<br>textiles since 182 | <b>MEDIA E</b><br>from dash   | <b>DOWNL(</b><br>board sele        | <b>DAD</b><br>action                  |    |
|---|---|---------------------------------|-------------------------------|------------------------------------|---------------------------------------|----|
|   |   | We found a<br>The tota          | total of 23 in<br>al download | nages of 4<br>size is <b>8.7 I</b> | articles.<br>M <b>b</b> .             |    |
| - | - | Art.nr.                         | Images                        | Size                               | %                                     |    |
|   |   | 05438/024                       | 6                             | 2.7 Mb                             |                                       |    |
|   |   | 05438/069                       | 6                             | 1.4 Mb                             |                                       |    |
| 2 |   | 05438/154                       | 5                             | 2.2 Mb                             |                                       |    |
|   |   | 05438/014                       | 6                             | 2.3 Mb                             |                                       |    |
|   |   | Make a se                       | lection or clic               | k "downloa                         | d all".                               |    |
| 1 |   | download s                      | elected                       | downloa                            | d all                                 |    |
|   |   |                                 |                               | 1000                               | 1 1 1 1 1 1 1 1 1 1 1 1 1 1 1 1 1 1 1 | 10 |

The following menu will let you make a selection, or download all photos.

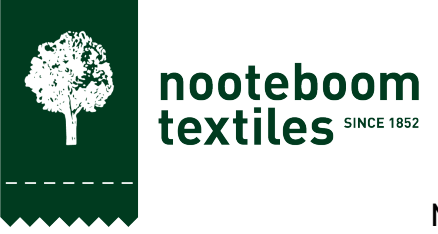

| < > Downloa          | ds        | 88          | < > Downloads     |           | 88              |
|----------------------|-----------|-------------|-------------------|-----------|-----------------|
| Naam                 | ∧ Grootte | Soort       | Naam              | ∧ Grootte | Soort           |
| 🖿 media-selection.zi | р 4,3 MB  | Zip-archief | ~ 🚞 05438         |           | Мар             |
|                      |           |             | 🎇 05438_014_1.jpg | 367 KB    | JPEG-afbeelding |
|                      |           |             | 📕 05438_014_2.jpg | 387 KB    | JPEG-afbeelding |
|                      |           |             | 🎆 05438_014_3.jpg | 492 KB    | JPEG-afbeelding |
|                      |           |             | 📕 05438_014_7.jpg | 398 KB    | JPEG-afbeelding |
|                      |           |             | 🏭 05438_014_9.jpg | 347 KB    | JPEG-afbeelding |
|                      |           |             | 📓 05438_154_1.jpg | 501 KB    | JPEG-afbeelding |
|                      |           |             | 05438_154_2.jpg   | 445 KB    | JPEG-afbeelding |
|                      |           |             | 💟 05438_154_3.jpg | 529 KB    | JPEG-afbeelding |
|                      |           |             | 05438_154_7.jpg   | 469 KB    | JPEG-afbeelding |
|                      |           |             | 🏭 05438_154_9.jpg | 337 KB    | JPEG-afbeelding |
|                      |           |             |                   |           |                 |
|                      |           |             |                   |           |                 |
|                      |           |             |                   |           |                 |
|                      |           |             |                   |           |                 |

After the download is complete, open the zip-file and all photos are there in 1500x1500 pixel jpg-format.

# 3. How to download product photos for complete collections.

|   | nooteboom textiles                                | what are you looking for? Q A Society warking cupped                                                                                                    | <b>₩</b><br>ort €0,00 |  |  |  |  |  |  |  |
|---|---------------------------------------------------|----------------------------------------------------------------------------------------------------|-----------------------|--|--|--|--|--|--|--|
|   |                                                   | FABRICS - COLLECTIONS - SPECIFICATIONS - SPECIALS - ABOUT C                                                                                                    | JS FAIRS              |  |  |  |  |  |  |  |
|   | Dashboard 🔊<br>In progress<br>History<br>Invoices | Media Downloads<br>The download links you find below are sorted by collections. The folder will contain all available product images<br>archived, named and sorted by article number.                                                                                                    |                       |  |  |  |  |  |  |  |
|   | My details<br>Change password                     | Product Images                                                                                                    |                       |  |  |  |  |  |  |  |
| > | Easy order<br>Media downloads<br>Wishlist         | Collections<br>Mualin<br>Cotton Jersey Prints<br>Watercoof Fabrics                                                                                                    |                       |  |  |  |  |  |  |  |
|   | FAQ<br>Support                                    | Bally Labels<br>Savimove Fabrics<br>Basics<br>Carnhal<br>Sortswell Savies<br>Softshell Savies<br>Alchen EleccoRooging<br>Christma Sollection<br>Cotton Poolin Savies<br>Viscose Poolin Savies<br>Cholisma Sollection<br>Catton Poolin Savies<br>Fashion Fabrics Summer 2024<br>Fashion Fabrics Summer 2024<br>Decoration Fabrics |                       |  |  |  |  |  |  |  |
|   |                                                   | Online Lookbooks and Magazines                                                                                                    |                       |  |  |  |  |  |  |  |
|   |                                                   | BROWSE ONLINE LOOKBOOKS                                                                                                    |                       |  |  |  |  |  |  |  |

In your dashboard click on 'Media downloads' in the menu on the left. Click the collection you want all product photos from and a zip-file containing all pictures in 1500x1500 pixel jpg-format will download directly to your computer.

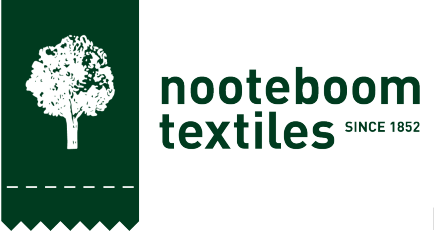

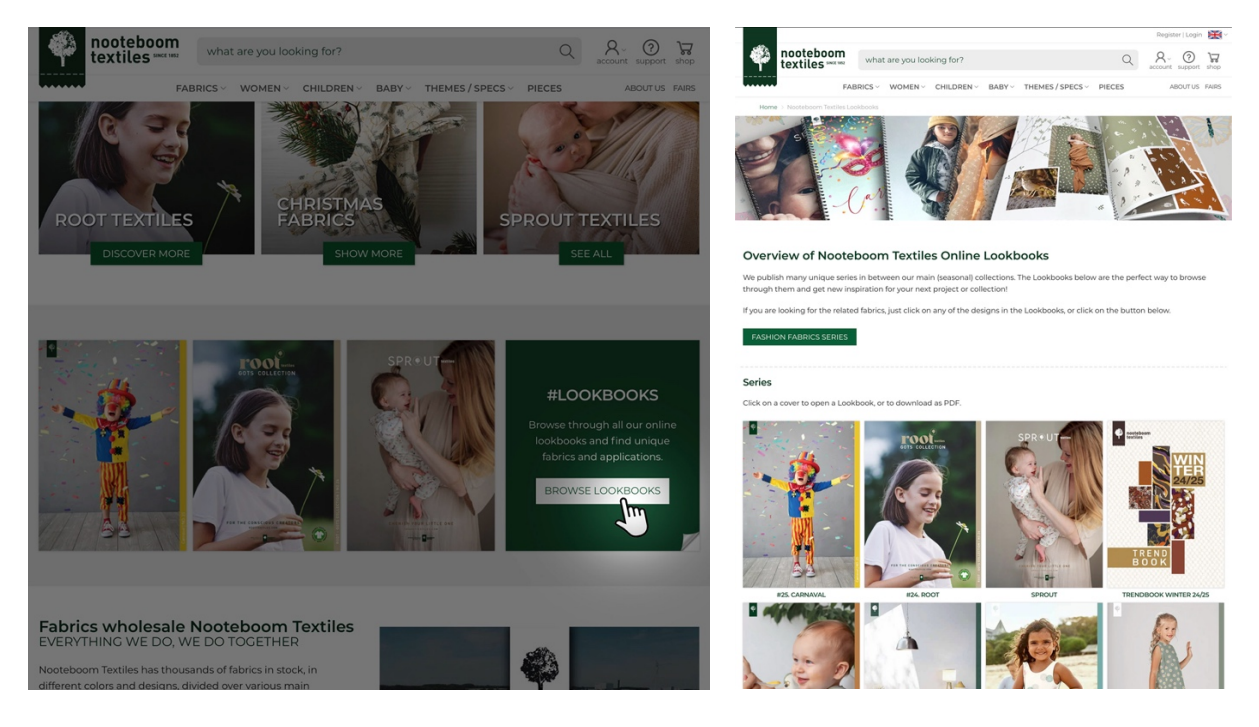

## 4. How to download our lookbooks in PDF format.

On the homepage of our webshop, click the BROWSE LOOKBOOKS button. This will take you to the overview-page of all current Lookbooks.

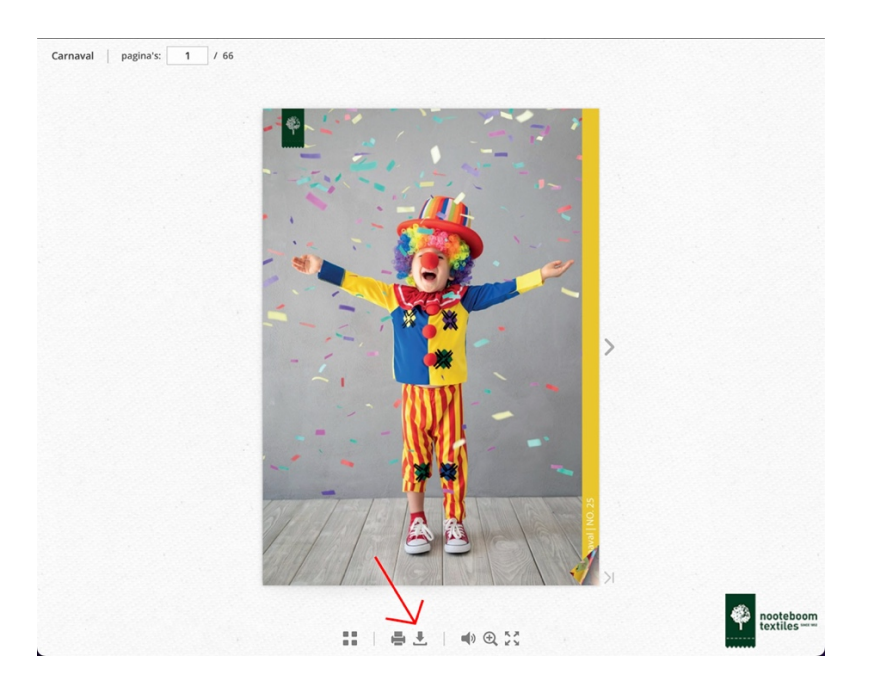

Once you have picked the Lookbook you want to download, click on it. Here you will be able to flip through the pages, or click the download-icon on the bottom of the screen.

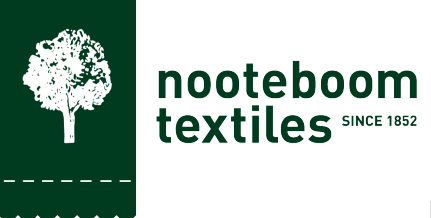

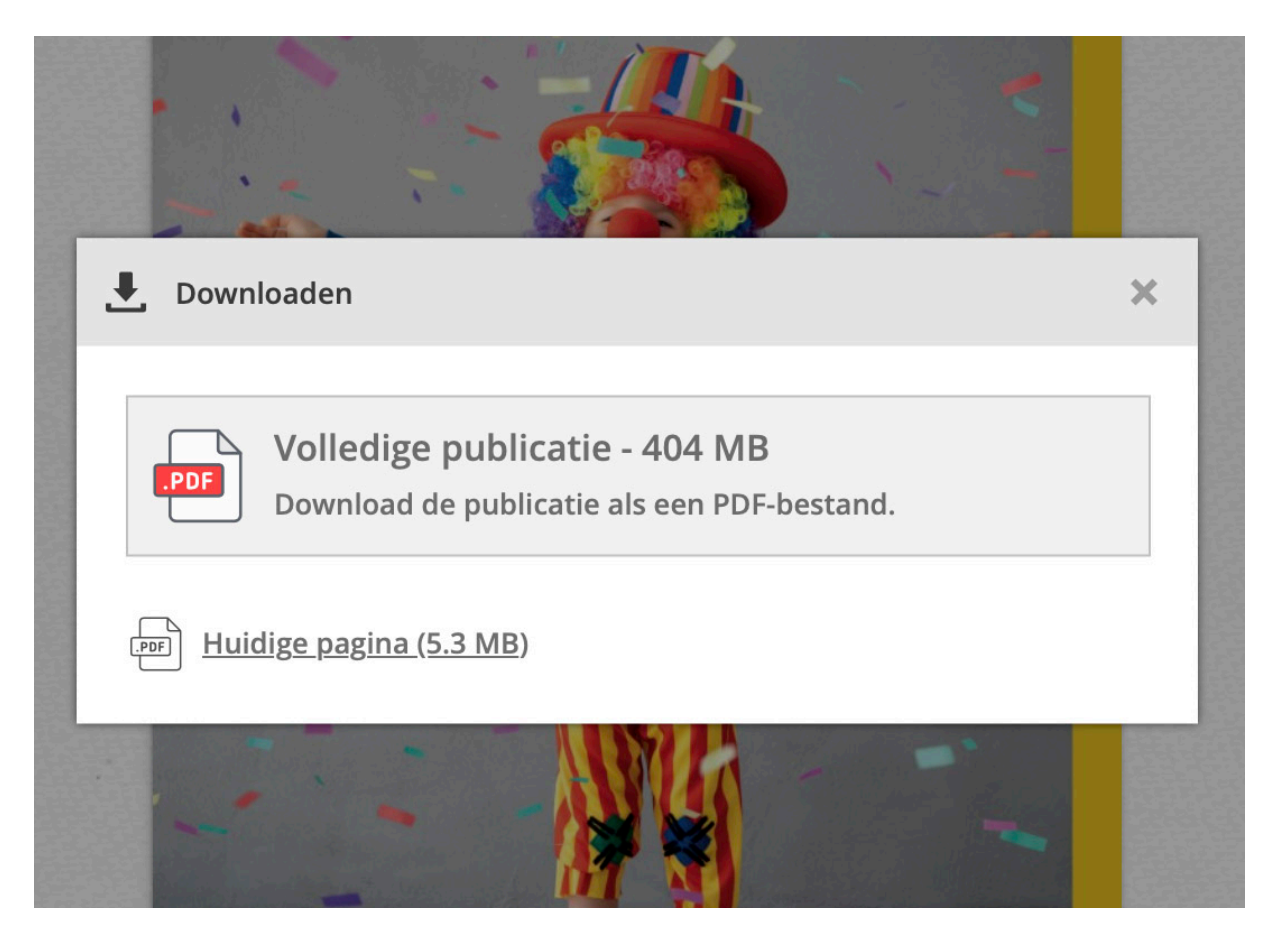

You can download the entire lookbook in PDF format, or just the page that is showing currently.